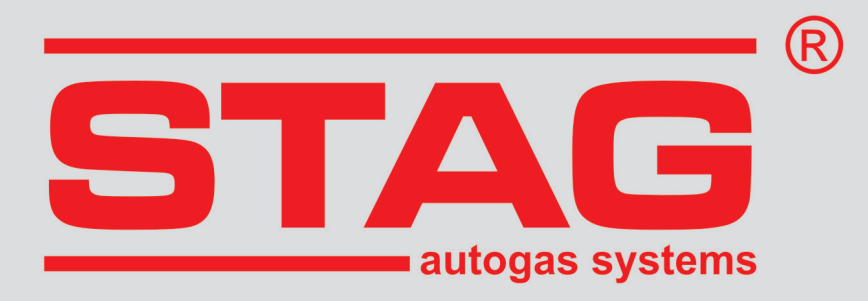

# CONNECTION INSTRUCTION AND CONFIGURATION

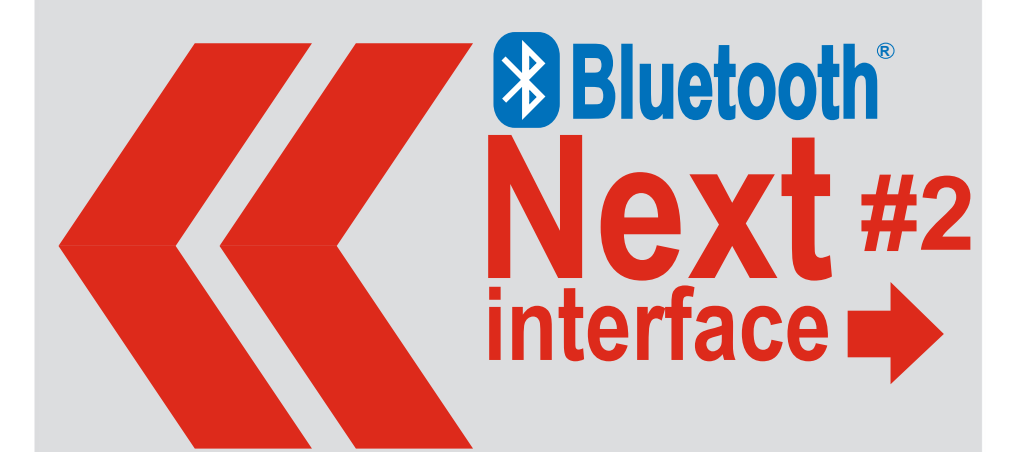

(instruction available also at www.ac.com.pl)

ver. 1.1 2022-02-09

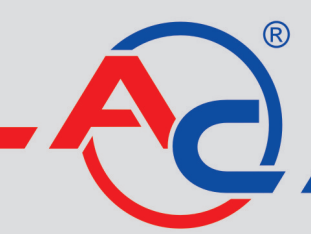

AC S.A. 15-181 Białystok, ul. 42 Pułku Piechoty 50 tel. +48 85 743 81 00, fax +48 85 653 93 83 www.ac.com.pl I info@ac.com.pl

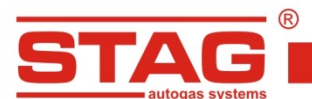

# Contents

| 1.   | Technical specification                                | 3  |
|------|--------------------------------------------------------|----|
| 2.   | Application                                            | 3  |
| 3.   | Operation principle                                    | 3  |
| 4.   | Establishing Bluetooth wireless connection             | 3  |
| 5.   | Examples of Bluetooth application configuration in PCs | 4  |
| 5.1. | BlueSoleil software by IVT                             | 4  |
| 5.2. | Microsoft Windows XP SP2/Vista integrated software     | 8  |
| 5.3. | Broadcom licensed software                             | 11 |
| 5.4. | Software integrated with Microsoft Windows 7           | 16 |
| 5.5. | Software integrated with Microsoft Windows 8           | 20 |
| 5.6. | Software integrated with Microsoft Windows 10.         | 23 |
| 6.   | Authorization procedure                                | 25 |
| 7.   | Passwords                                              | 25 |
| 8.   | Operating modes                                        | 25 |
| 9.   | Troubleshooting                                        | 26 |

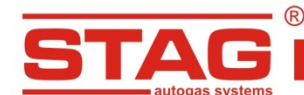

# 1. Technical specification

| Supply voltage      | 12V ± 25%     |
|---------------------|---------------|
| Working temperature | -40°C ÷ +85°C |
| Protection class    | IP 40         |

# 2. Application

The interface allows for making wireless connection between gas injection control and a PC equipped with (internal or external) Bluetooth adapter.

# 3. Operation principle

In order to enable connection and exchange of data between the two devices via the wireless Bluetooth technology, both devices must support the same Bluetooth profile. Wireless connection via the interface between a gas injection controller and a PC is serviced by the serial port profile\*. Correctly configured software, which serves the Bluetooth adapter in a PC, provides access to a virtual serial port, allowing wireless transmission between the devices.

<sup>\*</sup>The interface is based on a qualified Bluetooth device which number is in the table:

| MANUFACTURE         | Declaration ID |
|---------------------|----------------|
| Bluetooth NEXT #2   | B021281        |
| Bluetooth NEXT #2.1 | D039156        |

#### 4. Establishing Bluetooth wireless connection

- 1. Make sure that the PC Bluetooth device is connected and works properly. Connect **Bluetooth Interface NEXT II** to the cable connector and turn the ignition key. Make sure that the gas injection controller is switched on and powered.
- 2. Find the device **"Bluetooth Interface NEXT II**" with the use of the Bluetooth software in your PC.
- 3. Pair the devices using the passkey (see <u>the table</u> chapter 7).
- 4. Find the serial port service provided by Bluetooth Interface NEXT II.
- 5. Install the virtual serial port (COM) and/or assign the virtual serial port to **Bluetooth Interface NEXT II.**
- 6. Specify the number of the serial port. Establish connection with gas injection controller via the virtual serial port.

The configuration method of Bluetooth wireless connection between a PC application and a gas injection controller may vary, depending on the PC operating system, the Bluetooth device manufacturer and the applied software.

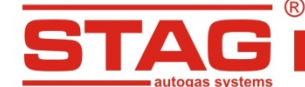

#### 5. Examples of Bluetooth application configuration in PCs

The manual includes examples of configuration methods for wireless connection of a gas injection controller with a PC via **Bluetooth Interface NEXT II** for the three most popular types of software, servicing Bluetooth technology in PCs.

- BlueSoleil software by IVT
- Mircosoft Windows integrated software (available in Windows XP SP2 and Windows Vista)
- BroadCom licensed software
- Microsoft Windows 7 integrated softwere
- Microsoft Windows 8 integrated softwere
- Microsoft Windows 10 integrated softwere

Pictures for the examples may differ, depending on the software version and a PC operating system.

# 5.1. BlueSoleil software by IVT

1. Start a device searching application by clicking the sphere in the main screen of the application. An alternative method via the menu My Bluetooth  $\rightarrow$  Bluetooth Device Discovery.

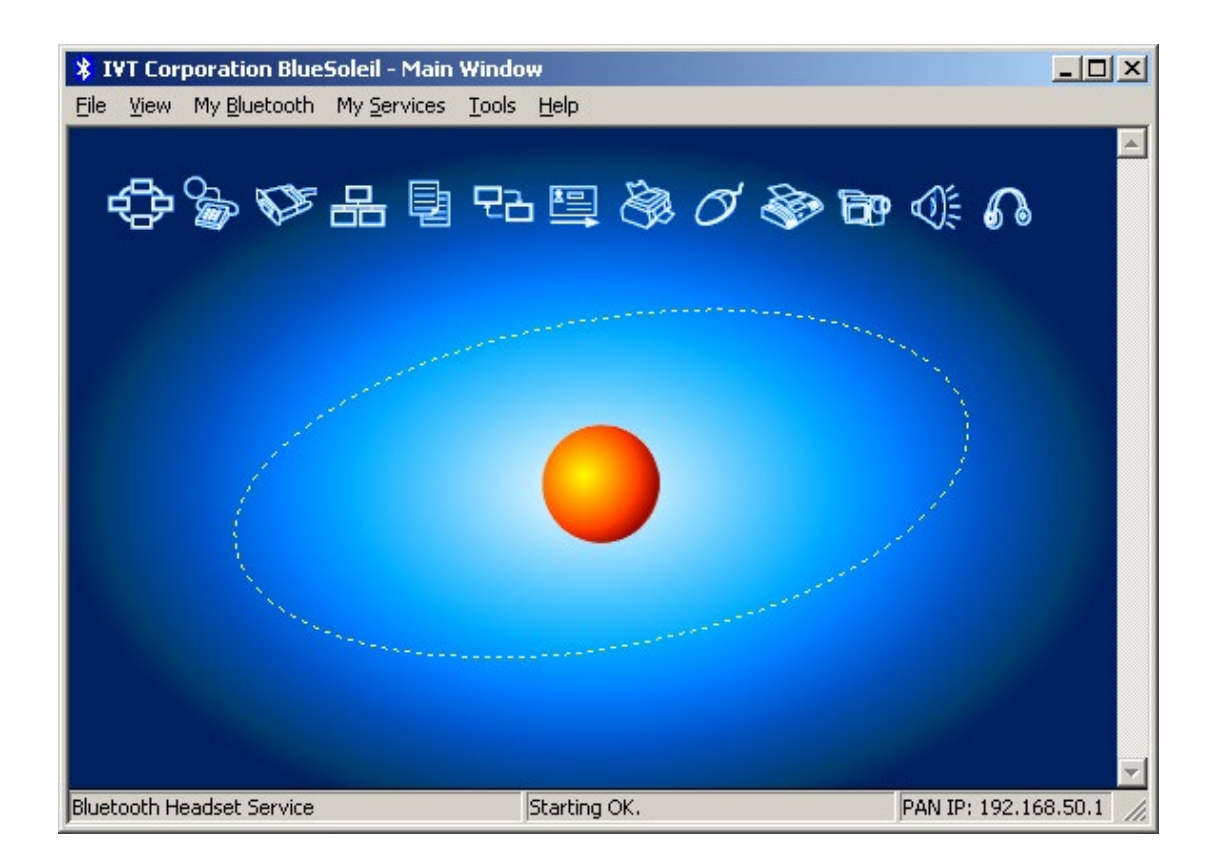

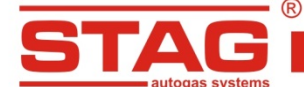

AC S. A. ul. 42 Pułku Piechoty 50 I 15-181 Białystok, Poland I tel. +48 85 743 81 00, fax. +48 85 653 93 83

2. After a few seconds. an icon of the selected Bluetooth interface device will appear; click it twice to find the serial port service. An alternative method via the menu *My Bluetooth*  $\rightarrow$  *Bluetooth Device Discovery*.

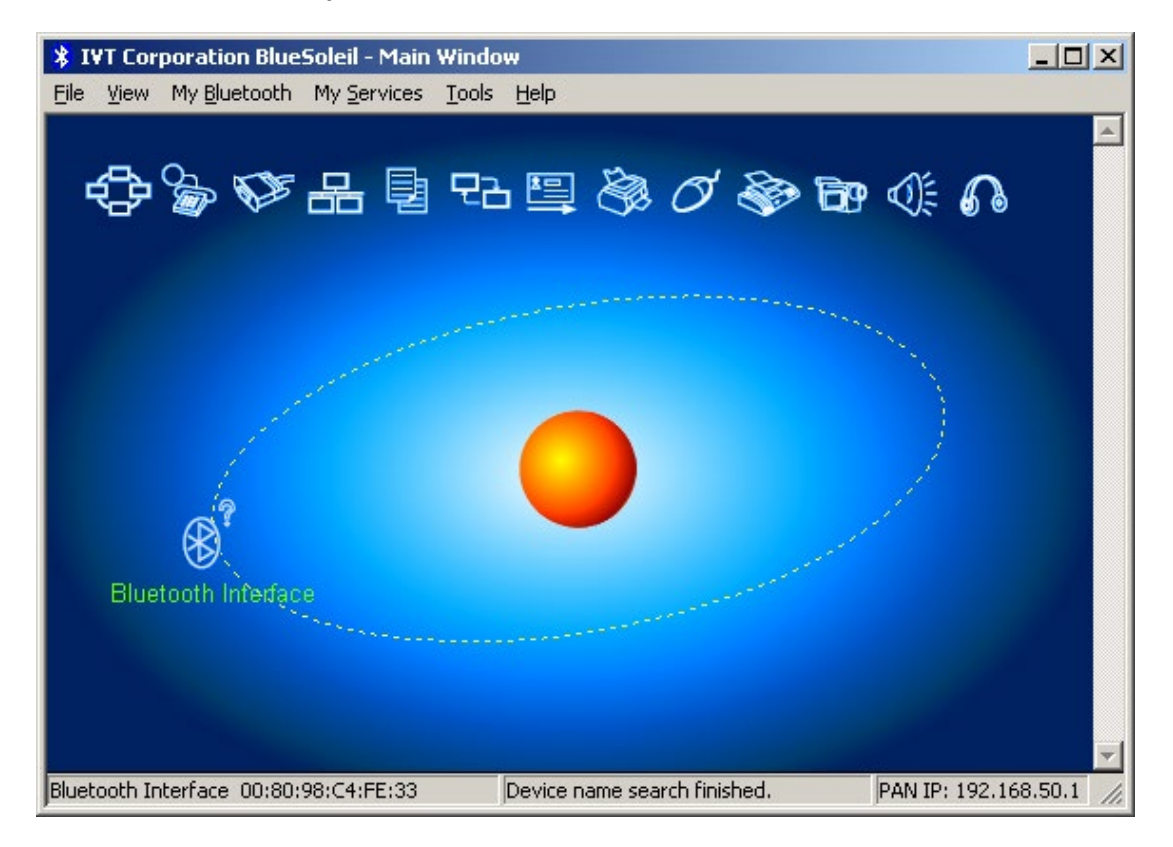

3. If the device is coordinated for the first time, a message asking for the **passkey** will be displayed. Enter passkey (see <u>the table</u> – chapter 7) and click OK.

| Enter Bl | uetooth Passkey                                                                                                    |                                                                                                    | ×                            |
|----------|----------------------------------------------------------------------------------------------------|----------------------------------------------------------------------------------------------------|------------------------------|
| <b>?</b> | A remote device n<br>relationship for futu<br>passkey on this de<br>Remote Device:<br>Address<br><u>P</u> asskey:<br>Time Left: 6 s | eeds a Bluetooth Passkey to create Paired<br>ire connections. Please use the same<br>evice and on the remote device:<br>Bluetooth Interface<br>00:80:98:C4:FE:33 | <u>D</u> K<br><u>C</u> ancel |

4. After entering the correct passkey, a connector symbol will be highlighted in the upper part of the application screen, which signals that Bluetooth Interface Next II services the serial port profile.

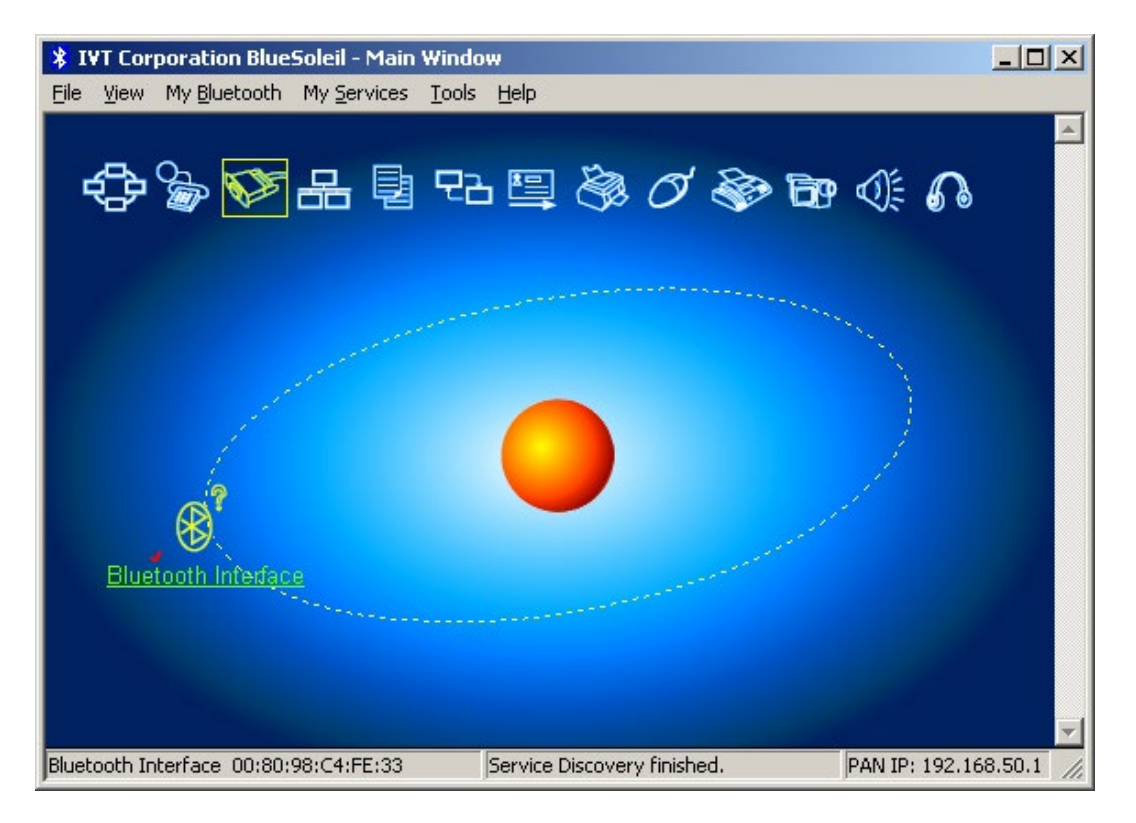

5. Next, select the following option from the menu **Tools**  $\rightarrow$  **Configurations**  $\rightarrow$  **Quick Connect**.

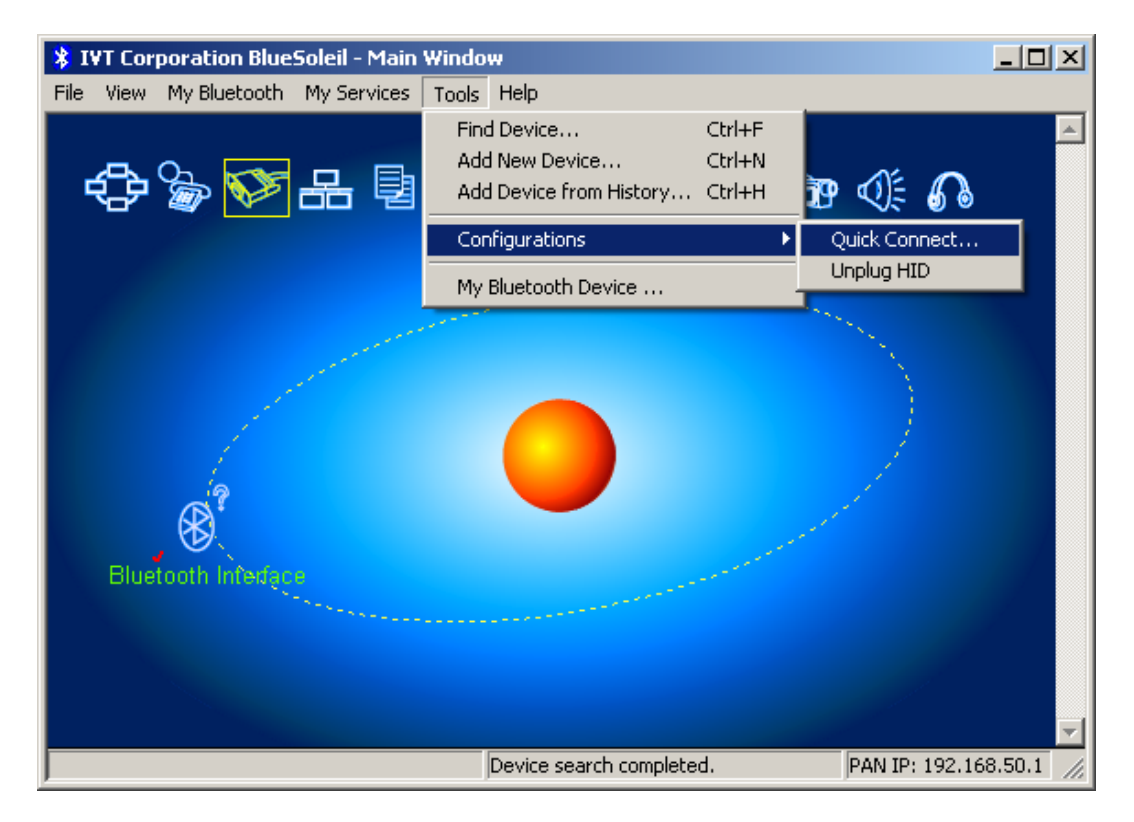

6. The application will display a screen with a list of virtual COM ports. Select the one marked SPP and click "Assign".

| Qı | uick Connect                          |                                           |                     | ×            |
|----|---------------------------------------|-------------------------------------------|---------------------|--------------|
|    | Assign remote de<br>applications oper | vices for automatic connect<br>the ports. | ctions when Windows |              |
|    | Port                                  | Device Name                               | Device Address      | Assign       |
|    | COM17 (HC                             |                                           |                     | - Province - |
|    | COM18 (SPP)                           |                                           |                     | Hemove       |
|    | CUM19 (SPP)                           |                                           |                     |              |
|    | COM22 (SPP)                           |                                           |                     | ΠΚ           |
|    | COM26 (DUN)                           |                                           |                     |              |
|    | COM27 (FAX)                           |                                           |                     | Cancel       |
|    |                                       |                                           |                     |              |
|    |                                       |                                           |                     |              |
|    |                                       |                                           |                     |              |
|    | ,                                     |                                           |                     |              |

7. A list of Bluetooth devices will be displayed; select the **"Bluetooth Interface NEXT II**" and click "OK". From this moment, wireless communication with a gas injection controller via the previously selected virtual COM port is possible.

| S | elect Device               |                   |           | ×      |
|---|----------------------------|-------------------|-----------|--------|
|   | <u>B</u> luetooth Devices: |                   |           |        |
|   | Device Name                | Device Address    | Device Cl | OK     |
|   | Bluetooth Interface        | 00:80:98:C4:FE:33 | Unknown   | Cancel |

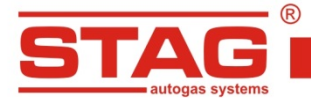

www.ac.com.pl l info@ac.com.pl

# 5.2. Microsoft Windows XP SP2/Vista integrated software

1. Click "Add" and start to search the Bluetooth Interface.

| Bluetooth D      | evices                   |                    | ×                   |
|------------------|--------------------------|--------------------|---------------------|
| Share<br>Devices | PIM Interface<br>Options | Audio<br>COM Ports | Dial-up<br>Hardware |
|                  |                          |                    |                     |
|                  |                          |                    |                     |
|                  |                          |                    |                     |
|                  |                          |                    |                     |
|                  |                          |                    |                     |
|                  |                          |                    |                     |
|                  | ,,                       |                    |                     |
| <u>Ad</u> d      | <u>R</u> emove           |                    | Properties          |
|                  | ОК                       | Cancel             | Apply               |

2. In the displayed dialogue box mark the option **"My device is setup and ready to be found".** Click **"Next".** 

| Add Bluetooth Device Wi | zard                                                                                                    | × |
|-------------------------|----------------------------------------------------------------------------------------------------|---|
|                         | Welcome to the Add Bluetooth<br>Device Wizard                                                                                                    |   |
| X                       | Before proceeding, refer to the "Bluetooth" section of the<br>device documentation. Then set up your device so that your<br>computer can find it:                                             |   |
|                         | <ul> <li>Turn it on</li> <li>Make it discoverable (visible)</li> <li>Give it a name (optional)</li> <li>Press the button on the bottom of the device<br/>(keyboards and mice only)</li> </ul> |   |
|                         | My device is set up and ready to be found.                                                                                                    |   |
|                         | Add only Bluetooth devices that you trust.                                                                                                    |   |
|                         | < <u>B</u> ack <u>N</u> ext > Cancel                                                                                                    |   |

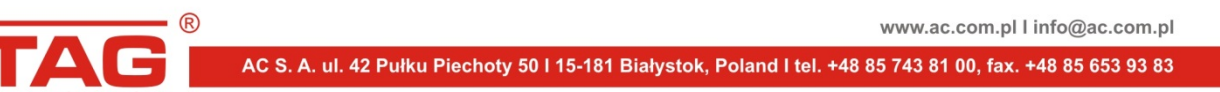

3. Once Bluetooth interface Next II is found, an icon named **"Bluetooth Interface Next II**" will be displayed in a new screen. Click the device to highlight it and click **"Next".** 

| * Add Bluetooth Device Wizard                                                                                                    | ×                    |
|----------------------------------------------------------------------------------------------------|----------------------|
| Select the Bluetooth device that you want to add.                                                                                                    | *                    |
|                                                                                                    |                      |
| Bluetooth Interface<br>New device                                                                                                    |                      |
| If you don't see the device that you want to add, make sure that it is<br>turned on. Follow the setup instructions that came with the device,<br>and then click Search Again. | <u>S</u> earch Again |
| < <u>B</u> ack <u>N</u> ext >                                                                                                    | Cancel               |

4. In the next dialogue box select the option **"Use the passkey found in the documentation"** and enter passkey (see <u>the table</u> – chapter 7) in the field. Click **"Next".** 

| Add Bluetooth Device Wizard                                                                                              |                                 |                                         | ×            |
|----------------------------------------------------------------------------------------------------|---------------------------------|-----------------------------------------|--------------|
| Do you need a passkey to add your devi                                                                                   | ce?                             |                                         | *            |
| To answer this question, refer to the "Bluetooth" your device. If the documentation specifies a pas                      | section of the<br>skey, use tha | documentation that<br>t one.            | at came with |
| C Choose a passkey for me                                                                                                |                                 |                                         |              |
| Use the passkey found in the documentation                                                                               | on: bt                          |                                         |              |
| C Let me choose my own passkey:                                                                                          |                                 |                                         |              |
| O Don't use a passkey                                                                                                    |                                 |                                         |              |
| You should always use a <u>passkey</u> , unless you recommend using a passkey that is 8 to 16 di more secure it will be. | ur device doe<br>gits long. The | s not support one.<br>longer the passke | We<br>y, the |
|                                                                                                    | < <u>B</u> ack                  | <u>N</u> ext >                          | Cancel       |
|                                                                                                    |                                 |                                         |              |

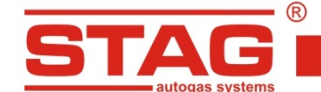

5. Information on configuration of virtual COM ports will be displayed. Click "Finish".

| Add Bluetooth Device Wi | zard                                                                                                    | × |
|-------------------------|----------------------------------------------------------------------------------------------------|---|
|                         | Completing the Add Bluetooth<br>Device Wizard                                                                                                    |   |
|                         | The Bluetooth device was successfully connected to your<br>computer. Your computer and the device can communicate<br>whenever they are near each other. |   |
|                         | These are the COM (serial) ports assigned to your device.<br>Outgoing COM port: COM5<br>Incoming COM port: COM6                                         |   |
|                         | Learn more about Bluetooth COM ports)                                                                                                    |   |
|                         | To close this wizard, click Finish.                                                                                                    |   |
|                         | < <u>B</u> ack. <b>Finish</b> Cancel                                                                                                    |   |

6. The Bluetooth interface device is configured. From this moment, wireless communication with a gas injection controller via virtual COM port, marked as "Outgoing Port COM" (as in the picture in the previous step) is possible.

| Bluetooth De     | vices                       |                    |                     |
|------------------|-----------------------------|--------------------|---------------------|
| Share Devices    | PIM Interface<br>Options    | Audio<br>COM Ports | Dial-up<br>Hardware |
| All other d      | evices                      |                    |                     |
| Blueto<br>Passki | oth Interface<br>ey enabled |                    |                     |
| Add              | <u>H</u> emove              |                    | <u>P</u> roperties  |
|                  | ОК                          | Cancel             | Apply               |

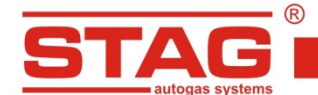

# 5.3. Broadcom licensed software

1. In the window "My Bluetooth places" click the option "Add a Bluetooth device" to activate the Bluetooth installation creator.

| 🔮 My Bluetooth Places\Entire Bluetoot                              | h Neighborhood                        |
|--------------------------------------------------------------------|---------------------------------------|
| <u>Plik E</u> dycja <u>W</u> idok <u>B</u> luetooth <u>U</u> lubio | one <u>N</u> arzędzia Pomo <u>c</u> 🥂 |
| Ġ Wstecz 👻 🕥 - 🏂 🔎 Wyst                                            | zukaj 🍺 Foldery 🛛 🔢 👻                 |
| Adres 🧕 My Bluetooth Places\Entire Blueto                          | oth Neighborhood 💽 🄁 Przejdź          |
| Bluetooth Tasks 🎗                                                  |                                       |
| Add a Bluetooth Device                                             |                                       |
| View My Bluetooth services                                         |                                       |
| Search for devices in range                                        |                                       |
| View or modify configuration                                       |                                       |
|                                                                    |                                       |
| Other Places                                                       |                                       |
| 🕑 Desktop                                                          |                                       |
| S My Computer                                                      |                                       |
| Bluetooth Exchange Folder                                          |                                       |
| My Bluetooth Places                                                |                                       |
| My Network Places                                                  |                                       |
| Printers and Faxes                                                 |                                       |
|                                                                    |                                       |
| Details 🚷                                                          |                                       |
| Bluetooth Devices                                                  |                                       |
|                                                                    |                                       |
|                                                                    |                                       |

2. The activated wizard will display a welcome screen. To continue, click "Next".

| Bluetooth Setup |                                                                                                |  |  |  |
|-----------------|------------------------------------------------------------------------------------------------|--|--|--|
| Filler          | Welcome to the Bluetooth Setup<br>Wizard                                                       |  |  |  |
| 11-1-1          | This Wizard will help you set up your Bluetooth environment.                                   |  |  |  |
| ~               | Remote devices must be in Discoverable mode for this computer to find them.                    |  |  |  |
|                 | For assistance in making a remote device discoverable, refer<br>to the device's documentation. |  |  |  |
|                 |                                                                                                |  |  |  |
|                 | < <u>∭</u> stecz [Dalej>] Anuluj                                                               |  |  |  |

3. The application will start searching for the devices within the range. If a Bluetooth Interface NEXT II device is fund, a relevant icon will be displayed in a new window. Select the device by clicking the Bluetooth Interface NEXT II icon and click **"Next".** 

| Bluetooth Device Selection                                                                                                    |  |  |  |  |  |
|----------------------------------------------------------------------------------------------------|--|--|--|--|--|
| Select a device<br>Remote devices must be in Discoverable mode for this computer to find them.<br>For assistance in making a remote device discoverable, refer to the remote<br>device's documentation. |  |  |  |  |  |
| Bluetooth<br>Interface                                                                                                    |  |  |  |  |  |
| Show all devices                                                                                                    |  |  |  |  |  |
| If the device you are looking for is not in the list, verify that the device has power and is operational. On some devices, you must press the Connect button to make the device discoverable.          |  |  |  |  |  |
| < <u>₩</u> stecz <u>D</u> alej> Anuluj                                                                                                    |  |  |  |  |  |

4. The application will display a dialogue box with a field in which the passkey must be entered (see <u>the table</u> – chapter 7). After entering the passkey, click **"Pair Now".** 

| Bluetooth Security Setup                                                                                                    |
|----------------------------------------------------------------------------------------------------|
| Bluetooth Pairing<br>Paired devices exchange a secret key each time they connect. This key is unique<br>for each pair of devices; it is used to verify identity and to encrypt the data that the<br>devices exchange. |
| To pair with the selected device you must know that device's More Info<br>security code.                                                                                                    |
| Pair Now<br>Enter the security code and then click Pair Now.<br>Bluetooth security code: ••                                                                                                    |
| < <u>W</u> stecz Skip Anuluj                                                                                                    |

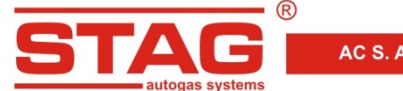

5. In the next window mark **"SPP**" service and click **"Next".** Virtual serial port will be automatically installed.

| Bluetooth Service Selection                                                                                                    |  |  |  |  |  |
|----------------------------------------------------------------------------------------------------|--|--|--|--|--|
| Select the services you are interested in.<br>The following services are available through the selected Bluetooth Device.                                                       |  |  |  |  |  |
| Select the service that you want to access on the selected device. (Connect to this service).                                                                                   |  |  |  |  |  |
| 🖬 📎 SPP 🔤                                                                                                    |  |  |  |  |  |
| Establish a virtual serial port connection with a remote<br>Bluetooth device. The connection can then be used by any<br>application that supports the COM port number assigned. |  |  |  |  |  |
|                                                                                                    |  |  |  |  |  |
| <u>R</u> efresh                                                                                                    |  |  |  |  |  |
| < <u>W</u> stecz <u>D</u> alej> Anuluj                                                                                                    |  |  |  |  |  |

6. After successful installation, a window with summary of the creator operation will be displayed. Click **"Finish".** 

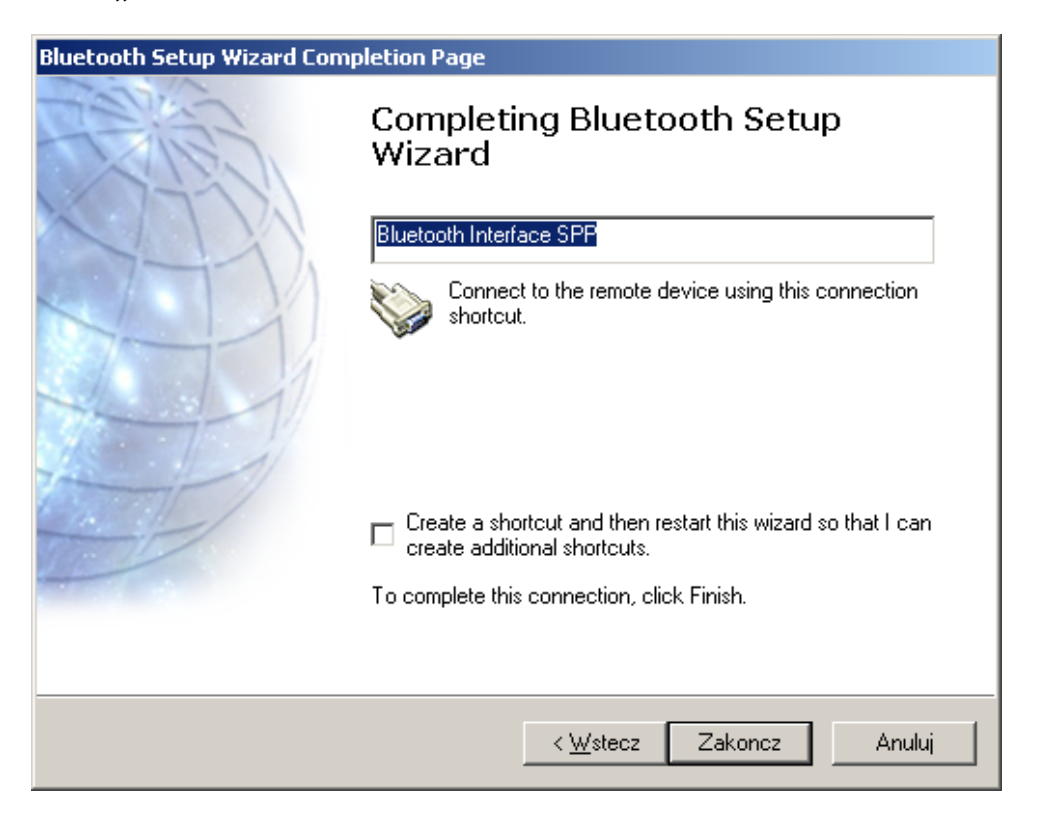

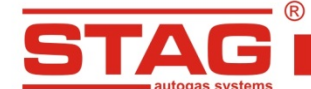

AC S. A. ul. 42 Pułku Piechoty 50 I 15-181 Białystok, Poland I tel. +48 85 743 81 00, fax. +48 85 653 93 83

7. In the folder "My Bluetooth places" an icon will be displayed representing wireless connection via the Bluetooth Interface NEXT II. In order to configure access level, click option "View devices in range".

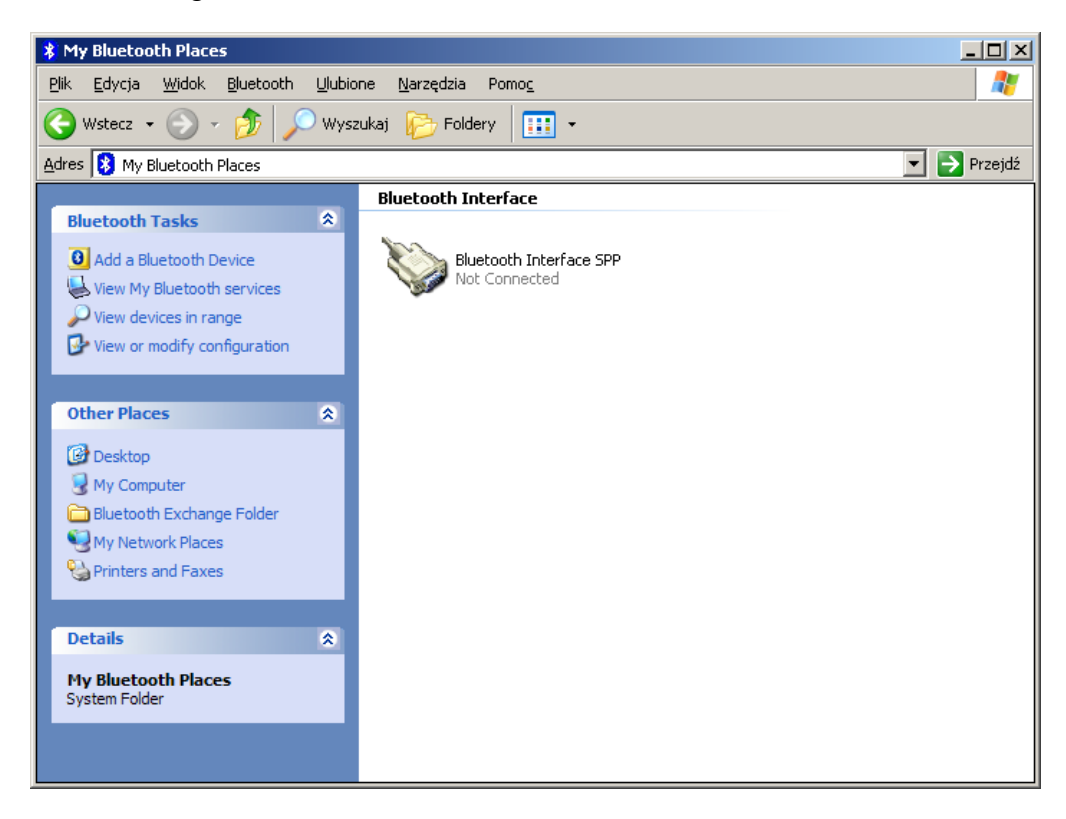

8. In the window "Entire Bluetooth Neighborhood" mark the "Bluetooth Interface NEXT II" icon and click "Display device properties".

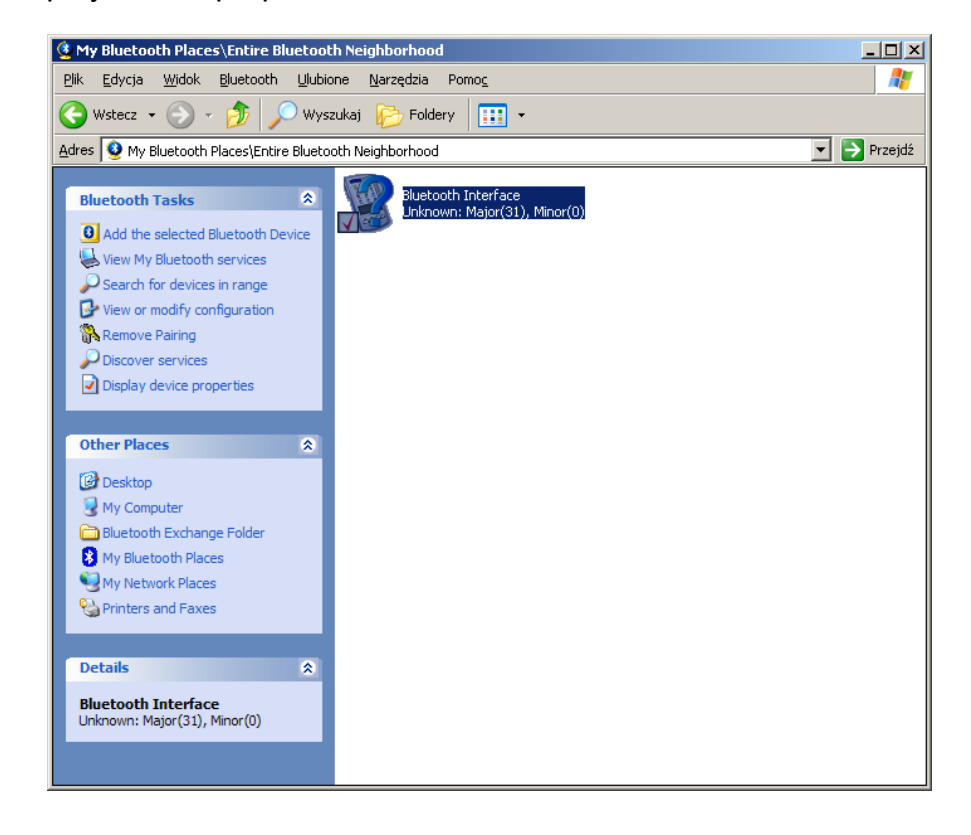

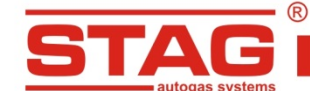

AC S. A. ul. 42 Pułku Piechoty 50 I 15-181 Białystok, Poland I tel. +48 85 743 81 00, fax. +48 85 653 93 83

9. In the dialogue box "Bluetooth Interface NEXT II properties" select bookmark "Authorization" and mark "Bluetooth Serial Port" in the list. Approve the changes by clicking "Apply" and "OK". Return to "My Bluetooth places".

| Bluetooth Interface Properties                                                                                                    | ? ×                |  |  |  |  |
|----------------------------------------------------------------------------------------------------|--------------------|--|--|--|--|
| General Authorization                                                                                                    |                    |  |  |  |  |
| This screen is accessible because this computer has a paired<br>relationship with the selected remote device.                                                     |                    |  |  |  |  |
| When the remote device attempts to use a service on this comp<br>a prompt may appear on this computer to request authorization.                                   | uter,              |  |  |  |  |
| To skip the prompt and automatically authorize this remote device to<br>use a service on this computer, check the box next to that service in<br>the list below.  |                    |  |  |  |  |
| Remote devices may be accessible to unauthorized users. When in doubt about the security of a remote device, do not grant automatic authorization to that device. |                    |  |  |  |  |
| ✓Bluetooth Serial Port                                                                                                    |                    |  |  |  |  |
| Network Access                                                                                                    |                    |  |  |  |  |
| Dial-up Networking                                                                                                    | Dial-up Networking |  |  |  |  |
| PIM Item Transfer                                                                                                    |                    |  |  |  |  |
| File Transfer                                                                                                    |                    |  |  |  |  |
|                                                                                                    |                    |  |  |  |  |
| PIM Synchronization                                                                                                    |                    |  |  |  |  |
| Audio Gateway                                                                                                    |                    |  |  |  |  |
| Bluetooth Imaging                                                                                                    |                    |  |  |  |  |
| Printer                                                                                                    | -                  |  |  |  |  |
|                                                                                                    |                    |  |  |  |  |
| OK Anuluj Zast                                                                                                    | osuj               |  |  |  |  |

10. By clicking once, mark the icon of Bluetooth Interface NEXT II connection and then select the option "Display connection properties" in order to specify the COM port number, which is used by the connection.

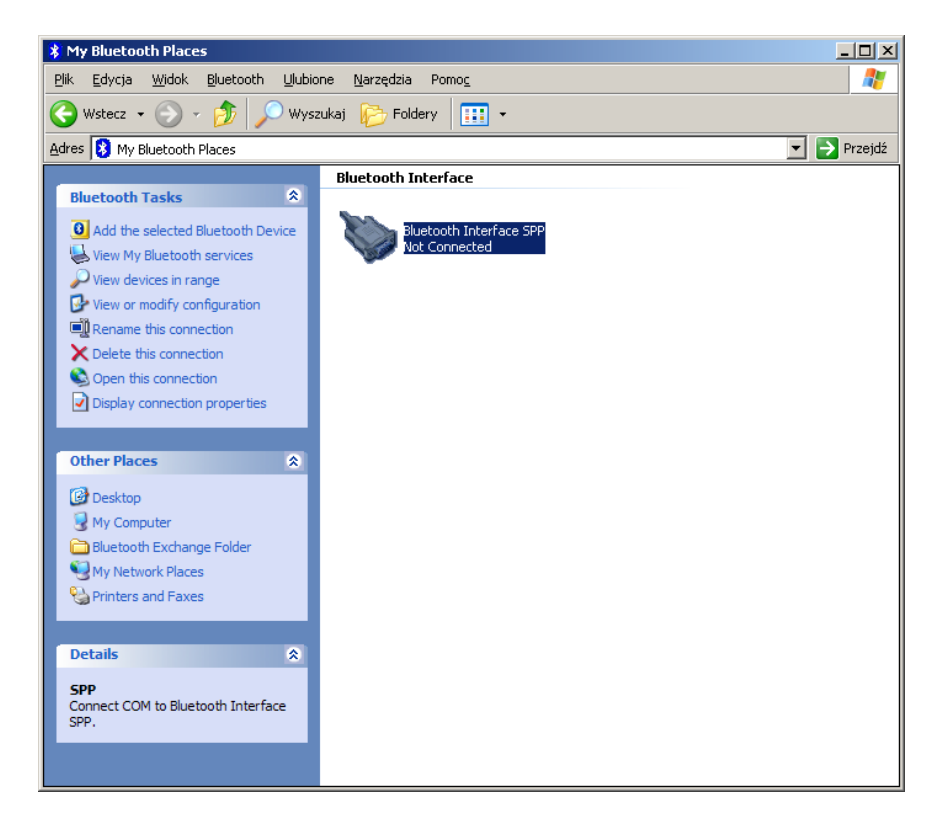

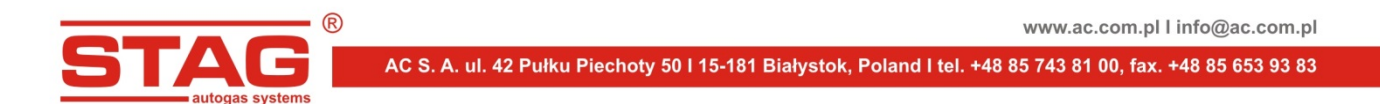

11. Read the COM port number from the displayed window, which can be now used for wireless communication with a gas injection controller.

| Bluetooth Properties    |
|-------------------------|
| General                 |
| Bluetooth Interface SPP |
| Secure Connection       |
|                         |
| COM Port: COM4          |
|                         |
|                         |
|                         |
| OK Cancel Apply         |

# 5.4. Software integrated with Microsoft Windows 7

1. Click: Start -> Control Panel

| CodeWarrior IDE                        | •      |                       |                   |         |  |  |
|----------------------------------------|--------|-----------------------|-------------------|---------|--|--|
|                                        | Com    | Doile                 |                   |         |  |  |
| Deinstalacja programu AC STAG          | GIZE   | дога вајко            |                   |         |  |  |
| ST Visual Develop                      | Dok    | umenty                |                   |         |  |  |
| City of Visual Develop                 | Obra   | 17V                   |                   |         |  |  |
| Notepad++                              | •      |                       |                   |         |  |  |
| Anaile Thursdashind                    | Muz    | yka                   |                   |         |  |  |
| Wozina munderbird                      | Kom    | puter                 |                   |         |  |  |
| AC STAG 0.14.7                         | -      |                       |                   |         |  |  |
|                                        | C Pane | l sterowania          |                   |         |  |  |
| ST Visual Programmer                   | Urzą   | dzenia i drukarki     |                   |         |  |  |
| AC STAG 0.12.37                        |        |                       |                   |         |  |  |
|                                        | Prog   | ramy domyślne         |                   |         |  |  |
| DXP.EXE — skrót                        | Porr   | oc i obsługa technicz | na                |         |  |  |
| AC STAG 0.12.35                        |        |                       |                   |         |  |  |
| Anilant Massurament Managar            |        |                       |                   |         |  |  |
|                                        |        |                       |                   |         |  |  |
| AC STAG 0.13.7                         |        |                       |                   |         |  |  |
| G                                      | _      |                       |                   |         |  |  |
| <ul> <li>Wszystkie programy</li> </ul> |        |                       |                   |         |  |  |
| Wyszukaj programy i pliki              | 2 Zar  | nknij 🕨               |                   |         |  |  |
|                                        |        |                       |                   |         |  |  |
| Google - Opera                         | 0      | 📑 🔄 Ode               | brane - Mozilla T | 🏭 win 7 |  |  |

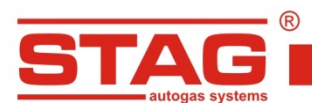

www.ac.com.pl l info@ac.com.pl

2. Choose: "Add device".

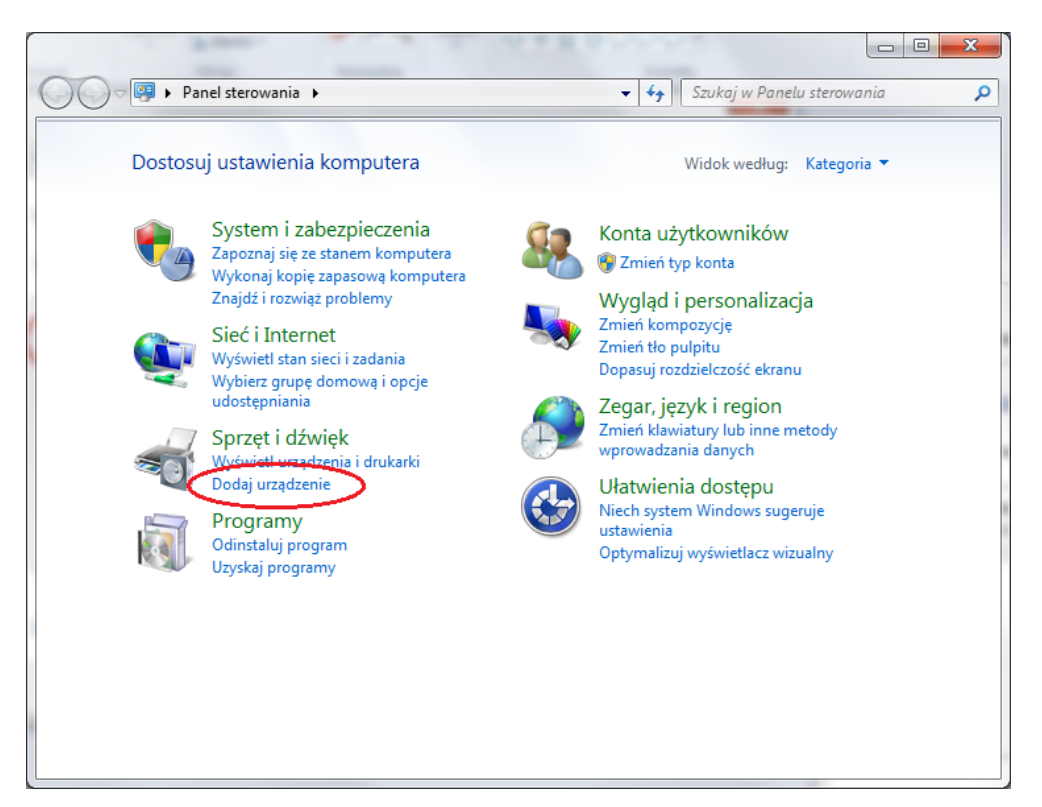

3. The system will start searching for new devices. When "Bluetooth Interface NEXT II" is found, select the device and click "**Next**".

| 🕞 🗗 Dodawanie urządzenia                                                                                                    |
|----------------------------------------------------------------------------------------------------|
| Wybierz urządzenie do dodania do tego komputera<br>System Windows będzie nadal szukał nowych urządzeń i wyświetlał je tutaj. |
| Bluetooth Interface<br>Bluetooth<br>Inne                                                                                     |
| <u>Co zrobić, jeśli system Windows nie znalazł mojego urządzenia?</u>                                                        |
| Dalej Anuluj                                                                                                    |

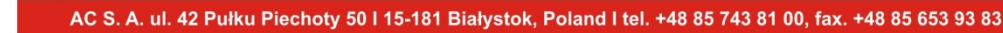

4. On this screen enter the device pairing code (see <u>the table</u> – chapter 7) in a box displayed and click "**Next**".

| $\bigcirc$ | 🚰 Dodawanie urządzenia                                                                                                    |                     |
|------------|----------------------------------------------------------------------------------------------------|---------------------|
|            | Wprowadź kod parowania urządzenia<br>Nastąpi sprawdzenie, czy nawiązywane jest połączenie z właściwym<br>urządzeniem.<br>bt | 0                   |
|            | nim informacjach.                                                                                                    | Bluetooth Interface |
|            |                                                                                                    | blactooth interface |
|            |                                                                                                    |                     |
|            |                                                                                                    |                     |
|            |                                                                                                    |                     |
|            | Co zrobić, ješli nie można znaleźć kodu parowania urzadzenia?                                                               |                     |
|            |                                                                                                    | $\frown$            |
|            |                                                                                                    | Dalej Anuluj        |

5. You should see the following screen after the code is correctly entered.

|            |                                                                                                    | x                   |
|------------|----------------------------------------------------------------------------------------------------|---------------------|
| $\bigcirc$ | 🖉 Dodawanie urządzenia                                                                                                    |                     |
|            | To urządzenie zostało pomyślnie dodane do tego komputera<br>System Windows sprawdza teraz sterowniki i zainstaluje je, jeśli będzie<br>to konieczne. Prawdopodobnie musisz poczekać na zakończenie tego<br>procesu zanim urządzenie będzie gotowe do użytku.<br>Aby sprawd ić poprownićć instalacji tego urządzenia, poszukaj go w<br>aplene Urzadzenia i drukarki. | Bluetooth Interface |
|            |                                                                                                    | Zamknij             |

Go to "Devices and Printers" screen by clicking on the highlighted link or:

Start — Control Panel — Show devices and printers.

6. After that double-click or click with the right mouse button on "Bluetooth Interface NEXT II" and choose "Properties" on "Devices and Printers" screen.

| 🚱 🖉 🗣 📩 🕨 Panel sterowania 🔸 Sprzęt i dźwięk 🔸 Urządzenia i drukarki 🕨 🗸 😽 🖉 Przeszuka | aj: Urządzenia i drukarki 🔎 |
|----------------------------------------------------------------------------------------|-----------------------------|
| Dodaj urządzenie Dodaj drukarkę Usuń urządzenie                                        | E • 0                       |
| <ul> <li>Drukarki i faksy (4)</li> </ul>                                               |                             |
| Fax KONCA<br>KONCA<br>GoosenersPS Document Witer PFCreator<br>Document Witer           |                             |
| Biluetochh<br>Inteface<br>Bozviązywanie problemów                                      |                             |
| Usuń urządzenie<br>Właśchwości                                                         |                             |
| THESHYOST                                                                              |                             |
|                                                                                        |                             |
|                                                                                        |                             |
|                                                                                        |                             |
| Bluetooth Interface                                                                    |                             |
| Kategoria: Inne                                                                        |                             |

7. The "Services" tab contains COM port number which was assigned to the connection that from now on enables wireless communication with gas injection controller.

|   | Właściwości: Bluetooth Interface                                                             |  |  |  |  |
|---|----------------------------------------------------------------------------------------------|--|--|--|--|
|   | Ogólne Sprzęt Usługi Bluetooth                                                               |  |  |  |  |
| l | To urządzenie Bluetooth oferuje następujące usługi. Zaznacz<br>pole wyboru, aby użyć usługi. |  |  |  |  |
| 1 | Usługi Bluetooth                                                                             |  |  |  |  |
|   | Port szeregowy (SPP) 'SPP'                                                                   |  |  |  |  |
|   |                                                                                              |  |  |  |  |
|   |                                                                                              |  |  |  |  |
|   |                                                                                              |  |  |  |  |
|   |                                                                                              |  |  |  |  |
|   |                                                                                              |  |  |  |  |
|   |                                                                                              |  |  |  |  |
|   |                                                                                              |  |  |  |  |
|   |                                                                                              |  |  |  |  |
|   |                                                                                              |  |  |  |  |
|   |                                                                                              |  |  |  |  |
|   | OK Anuluj Zastosuj                                                                           |  |  |  |  |

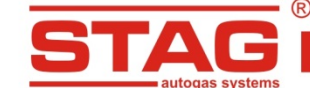

#### 5.5. Software integrated with Microsoft Windows 8

Adding a device in Windows 8 can be done in two ways:

1) After the system start-up clicking on "Desktop" tile on the main screen will open a classic desktop.

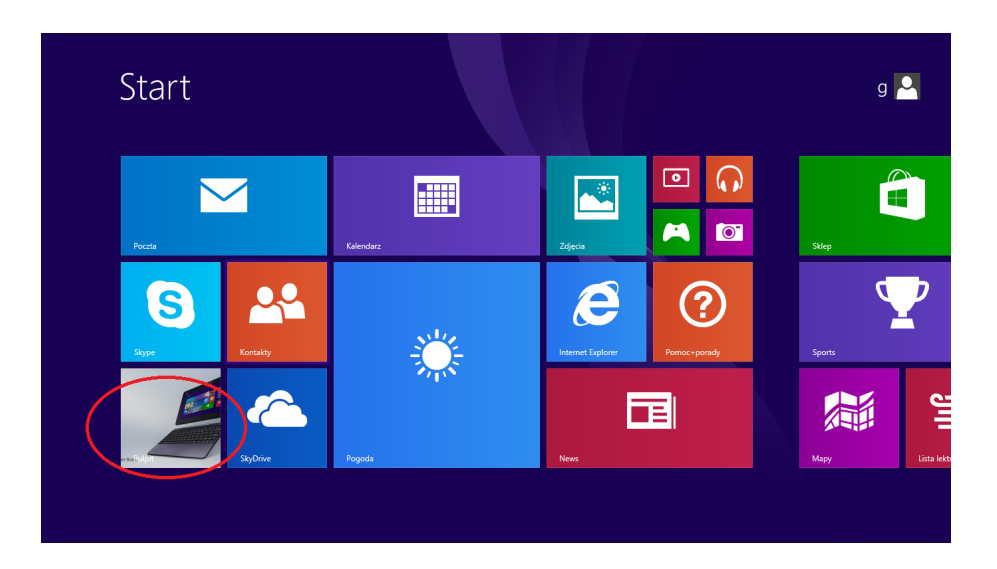

Next, move the mouse pointer to the bottom left corner and click with the right button to choose Control Panel.

|                                                                                                    | 🔒 li 💽 📮 😌 li                                                                                                    |                   | (hereefer)  | (deservice)       | Newy (G) | (ARC)               | • • •      |  |
|----------------------------------------------------------------------------------------------------|----------------------------------------------------------------------------------------------------|-------------------|-------------|-------------------|----------|---------------------|------------|--|
| 0                                                                                                    | (Herealistic globaria                                                                                                    | e (assagemente (a | 666 (incest | HIND              |          |                     | × 🖲        |  |
|                                                                                                    | (i) (i) = 9 k · H                                                                                                    | iny/6i88          |             |                   | + E      | Pressing/Newy/Kills | e          |  |
| 860.013.2                                                                                                    | · ·                                                                                                    | Hanno 2           |             | (hatermody/files) | 39       | Reserve             |            |  |
|                                                                                                    | Contenso magnesi<br>Robrani<br>Calapi<br>Calap | <b>2</b> 9        |             | 216-21-21-25-46   | Sig-Balk | 107038              |            |  |
| Programy i funkcje<br>Centrum mobilności<br>Opojej zasłania<br>Prolgłąd starzeń<br>System<br>Meestze urządzeń<br>Połaczenia sieciowe<br>Zarzędzanie dykami<br>Zarzędzanie dykami<br>Zarzędzanie dykami<br>Wierzędocenia<br>Wierzędocenia<br>Wierzędocenia<br>Menaferwanki<br>Powartemanaki | <ul> <li>Tax itempate</li> <li>Sac</li> </ul>                                                                                                    |                   |             |                   |          |                     |            |  |
| Eksplorator plików<br>Wyszukaj<br>Uruchom                                                                                                    | Rokenesel Roseneccomy                                                                                                    | damanii (1898)    |             |                   |          | 1                   | <u>H</u> e |  |

The control panel view is nearly identical with that in Windows 7, so perform the next steps in an analogous way using the relevant system instructions.

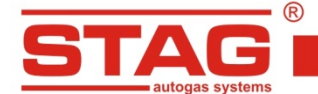

AC S. A. ul. 42 Pułku Piechoty 50 I 15-181 Białystok, Poland I tel. +48 85 743 81 00, fax. +48 85 653 93 83

2) An alternative way to add a device in Windows 8 is by clicking "Settings" icon in the side bar in the main screen.

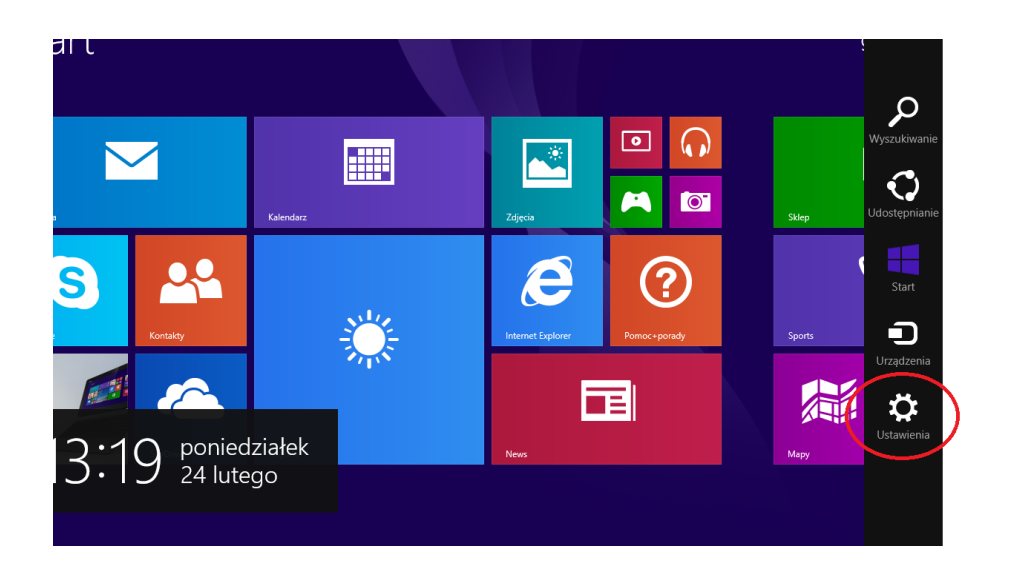

Then select "Change computer's settings"

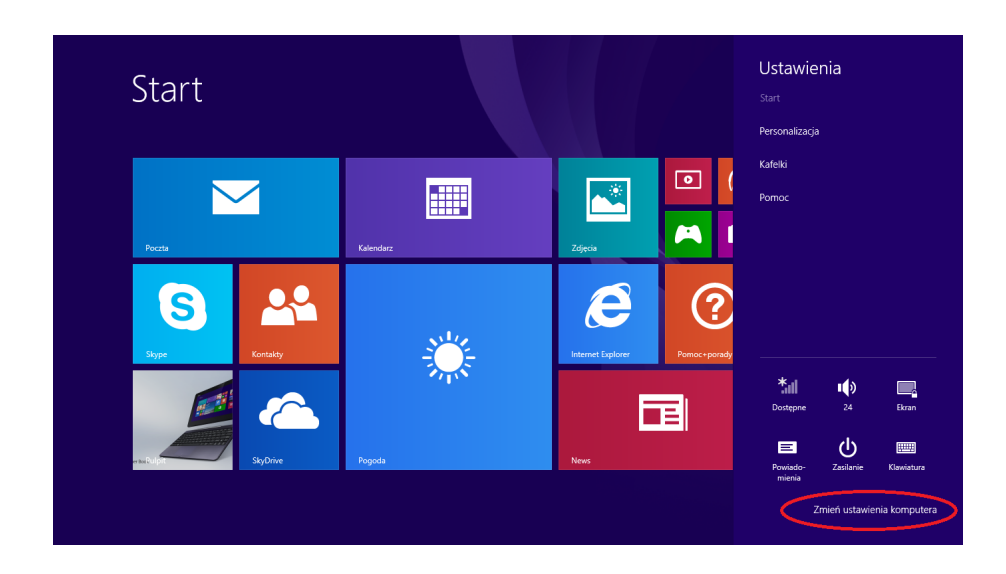

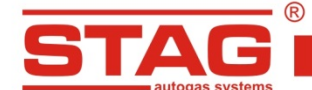

AC S. A. ul. 42 Pułku Piechoty 50 I 15-181 Białystok, Poland I tel. +48 85 743 81 00, fax. +48 85 653 93 83

After selecting "**Bluetooth**" from the "Computer and device" menu make sure the interface is enabled (check the message by the slider at the top of the screen). If the interface is enabled, Bluetooth devices will be automatically searched for. After "Bluetooth Interface Next II" device icon with "Ready to pair" text is displayed, click on it with the right mouse button and select "Pair".

| င်္လ Komputer i urządzenia န | Zarządzaj urządzeniami Bluetooth                                    |
|------------------------------|---------------------------------------------------------------------|
| Ekran blokady                | Wiączone                                                            |
| Ekran                        | Komputer szuka urządzeń Bluetooth i może być przez nie odnajdowany. |
| Bluetooth                    | Bluetooth Interface +<br>Brak polączenia                            |
| Urządzenia                   | Bluetooth Interface                                                 |
| Mysz i płytka dotykowa       |                                                                     |
| Pisanie                      | Paruj                                                               |
| Narożniki i krawędzie        | Gotowe do sparowania                                                |
| Zasilanie i uśpienie         |                                                                     |
| Autoodtwarzanie              |                                                                     |
| Informacje o komputerze      |                                                                     |
|                              |                                                                     |
|                              |                                                                     |
|                              |                                                                     |

Enter access code of the device (see the table – chapter 7) and click on "Next".

| Ekran blokady<br>Ekran  | Bluetooth<br>Wiączone<br>Komputer szuka urządzeń Bluetooth i może być przez nie odnajdowany:            |
|-------------------------|----------------------------------------------------------------------------------------------------|
|                         | Warawadé kad dastany dia urządzania                                                                     |
|                         | wprowadz kod dostępu dla urządzenie                                                                     |
|                         | kod dostępu można znaleźć na urządzeniu Bluetooth Interface lub w<br>informacjach do niego dołączonych. |
|                         |                                                                                                    |
| Informacje o komputerze |                                                                                                    |
|                         |                                                                                                    |
|                         |                                                                                                    |

After successful pairing of the device which is analogous to that of Windows 7, COM port number assigned to the new device must be checked by accessing the Control Panel —> Show devices Bluetooth Interface NEXT II —> Properties —> Services.

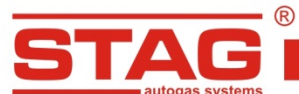

www.ac.com.pl l info@ac.com.pl

# 5.6. Software integrated with Microsoft Windows 10.

Adding a device in Windows 10 can be done in two ways:

1. Find "Panel Control".

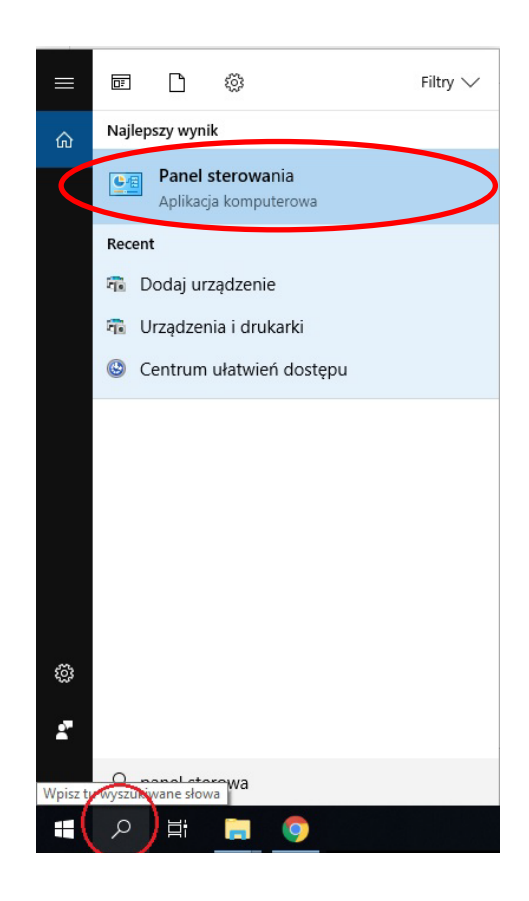

Next, move the mouse pointer to the Panel control icon and click with the left a window will open.

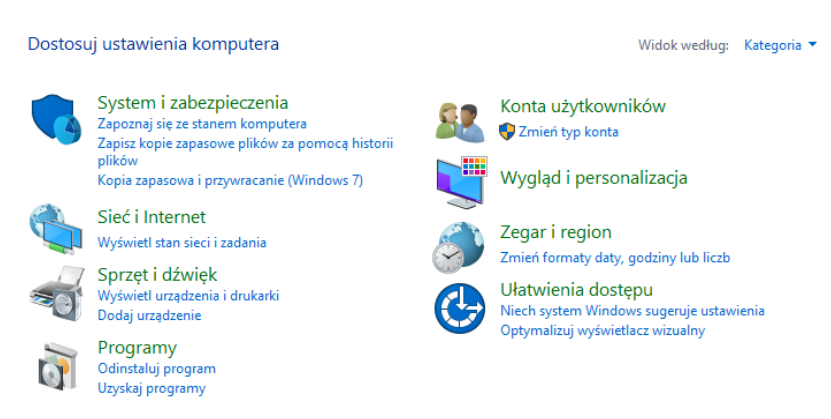

The control panel view is nearly identical with that in Windows 7, so perform the next steps in an analogous way using the relevant system instructions.

2. Second way to add a device in Windows 10 is by clicking "Settings" icon in "Menu Start"

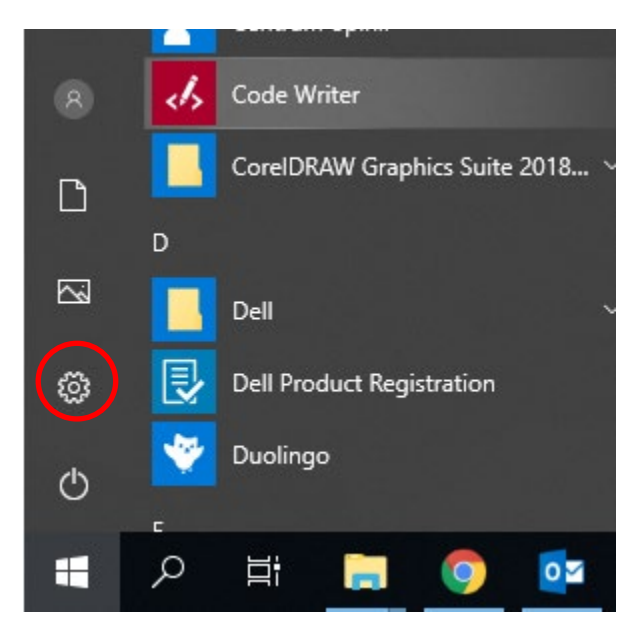

#### Next step choose icon "Devices"

| 旦 | System<br>Wyświetlacz, dźwięk;<br>powiadomienia, zasilanie |   | <b>Urządzenia</b><br>Bluetooth, drukarki, mysz                      |   | <b>Telefon</b><br>Połącz swój telefon z systemem<br>Android lub iPhone     |         | Sieć i Internet<br>Wi-Fi, tryb samolotowy, VPN                    |
|---|------------------------------------------------------------|---|---------------------------------------------------------------------|---|----------------------------------------------------------------------------|---------|-------------------------------------------------------------------|
| ¥ | Personalizacja<br>Tło, ekran blokady, kolory               |   | <b>Aplikacje</b><br>Odinstalowanie, domyślne,<br>funkcje opcjonalne | 8 | <b>Konta</b><br>Twoje konta, poczta e-mail,<br>synchronizacja, praca, inne | 色<br>A字 | <b>Czas i język</b><br>Mowa, region, data                         |
| 8 | <b>Granie</b><br>Pasek gry, DVR, transmisja, tryb<br>gry   | ሁ | <b>Ułatwienia dostępu</b><br>Narrator, lupa, duży kontrast          | ₿ | <b>Prywatność</b><br>Lokalizacja, kamera                                   | C       | Aktualizacja i<br>zabezpieczenia<br>Windows Update, odzyskiwanie, |
| Q | <b>Wyszukiwanie</b><br>Język, uprawnienia i historia       |   |                                                                     |   |                                                                            |         |                                                                   |

The "Devices" view is nearly identical with that in Windows 8 from the <u>second way</u>, so perform the next steps in an analogous way using the relevant system instructions.

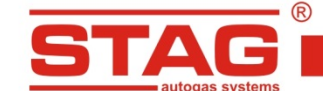

# 6. Authorization procedure

The first connection of the computer with the autogas controller via **Bluetooth Interface Next II** module requires an authorization procedure. Input of the correct password (see <u>the table</u> – chapter 7) will store the unique ID of the computer Bluetooth module and it will not be required for connections in future. If devices that do not meet Bluetooth standard requirements are used, the password may be required each time.

# 7. Passwords

| MANUFACTURE         | PIN number | Default password for<br>authorization |  |  |
|---------------------|------------|---------------------------------------|--|--|
| Bluetooth NEXT #2   | bt         | stag                                  |  |  |
| Bluetooth NEXT #2.1 | 1234       | stag                                  |  |  |

# 8. Operating modes

Directly after connection of the **Interface Next II** module to the harness of autogas controller, LEDs of the device will start to indicate the operating mode.

|                     |          |                                                                                  | LED_2<br>LED_1                                                                                                    |
|---------------------|----------|----------------------------------------------------------------------------------|----------------------------------------------------------------------------------------------------|
| LED_1               | LED_2    | DESCRIPTION                                                                      | NOTES                                                                                                    |
| Off                 | Off      | No power supply                                                                  | <ul> <li>Ignition switch is off, controller in<br/>"stand-by" mode.</li> <li>Faulty harness, connector, controller,<br/>etc.</li> </ul>                                                 |
| Pulsing every<br>1s | On       | Detected controller:<br>- QBox, QNext,<br>QMax<br>- Diesel<br>- 400 DPI<br>- TAP | - Bluetooth NEXT II module ready for connection with ACStag.                                                                                                    |
| On                  | On       | Detected controller:<br>- STAG 4<br>- STAG 300                                   | - Bluetooth NEXT II module ready for connection with AcGasSynchro application                                                                                                    |
| Pulsing e           | every 1s | BLUETOOTH<br>module requires<br>firmware update                                  | - The last update of the Bluetooth<br>module firmware has been<br>unsuccessful. Starting ACStag should<br>result in automatic popup of the window<br>with a message on required update. |

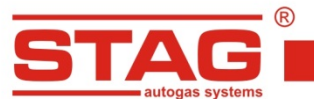

# 9. Troubleshooting

# Computer does not detect Bluetooth Interface Next NEXT II device

| 1. Make sure that Bluetooth Interface NEXT II is located in the connector on the controller's line. |                                                       |                                                                                                    |  |  |  |
|----------------------------------------------------------------------------------------------------|-------------------------------------------------------|----------------------------------------------------------------------------------------------------|--|--|--|
| 2. CI                                                                                               | 2. Check the status of the blue LED in the interface. |                                                                                                    |  |  |  |
| 2.1                                                                                                 | LED is not on                                         | Make sure the key is turned on in the switch.                                                                                                    |  |  |  |
| 2.2                                                                                                 | LED does not flash, is on all the time                | Continuously lit LED means interface connection with<br>another user is active. To interrupt it remove and re-insert<br>the interface in the connector on the controller's line. |  |  |  |
| 2.3                                                                                                 |                                                       | Make sure the computer's Bluetooth module is enabled.                                                                                                    |  |  |  |
|                                                                                                    |                                                       | Disable and enable the computer's Bluetooth adapter.                                                                                                    |  |  |  |

# Pairing of Bluetooth Interface Next NEXT II device with computer failed

1. Make sure CAPS LOCK button is not pressed and correct key has been entered. The code is case sensitive.

2. Try to remove a device from the list of paired devices. Some portable computer manufacturers put a software limit on the number of paired devices.

| Unstable data transmission or missed connection                                                                                                    |                                                                                                    |  |  |  |
|----------------------------------------------------------------------------------------------------|----------------------------------------------------------------------------------------------------|--|--|--|
| 1. The application connects to the                                                                                                    | With some portable computers WiFi and Bluetooth modules<br>are shared and their simultaneous operation can result in<br>slowing down of the Bluetooth transmission. Try disabling<br>WiFi card.                                                                                                    |  |  |  |
| <ul> <li>controller but the program's tabs<br/>and properties are displayed with a<br/>long delay.</li> <li>2. A message is displayed:<br/>"Connection with the controller is</li> </ul> | Try shortening the distance between the computer and<br>Bluetooth Interface Next NEXT II. Note that the signal<br>strength also depends on the quality of computer's<br>Bluetooth. If the distance is small with the stable<br>connection, try using an external USB-connected Bluetooth<br>module. |  |  |  |
| lost".                                                                                                    | For portable computers check in the supply settings in<br>energy-saving mode that the system does not disable or<br>reduce the power consumption by a built-in Bluetooth<br>module                                                                                                    |  |  |  |